## First: Log in to your Personal FMF page

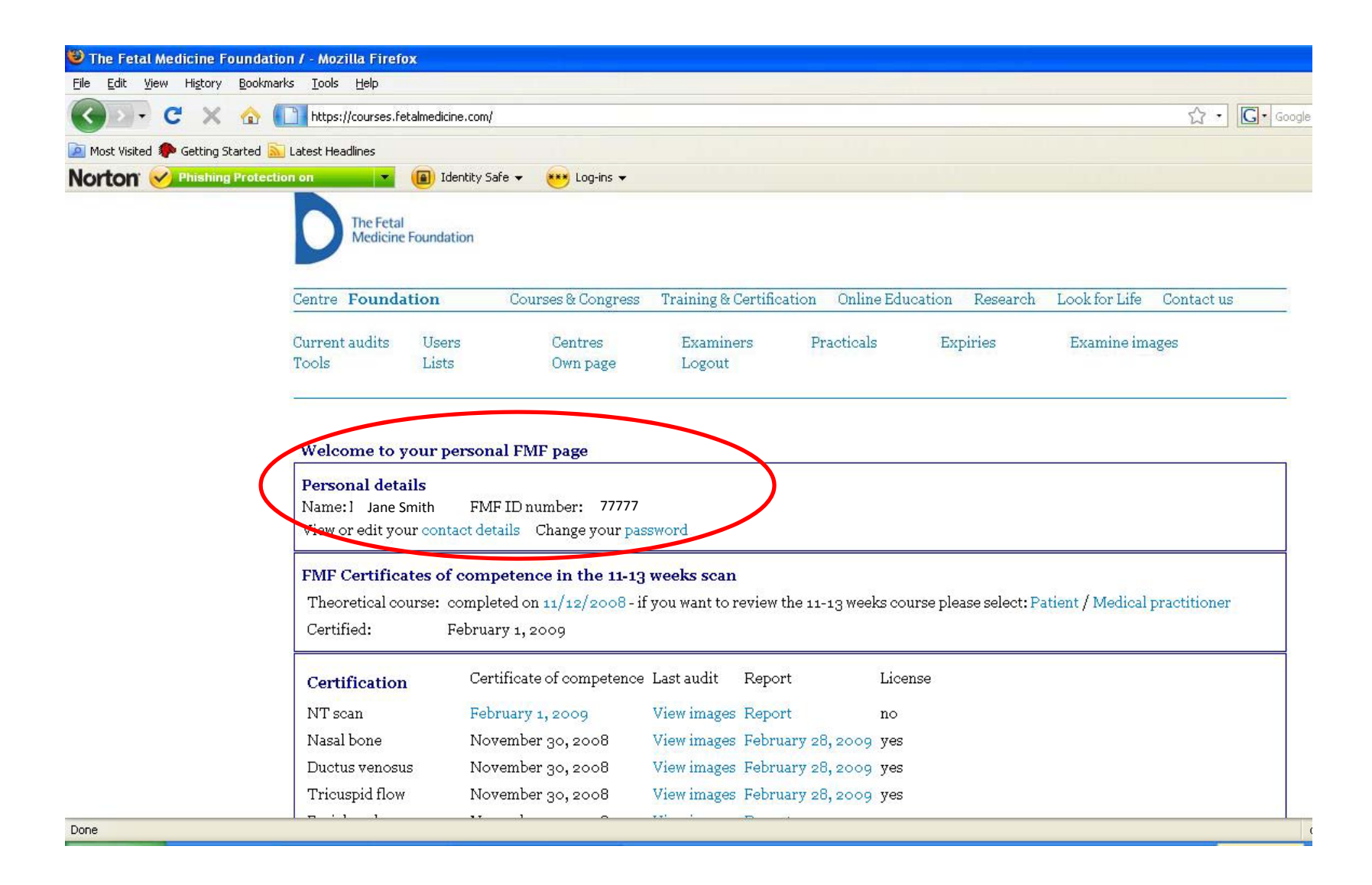

## Second: Scroll down to Audit/Licensing and Click on "here" to upload images

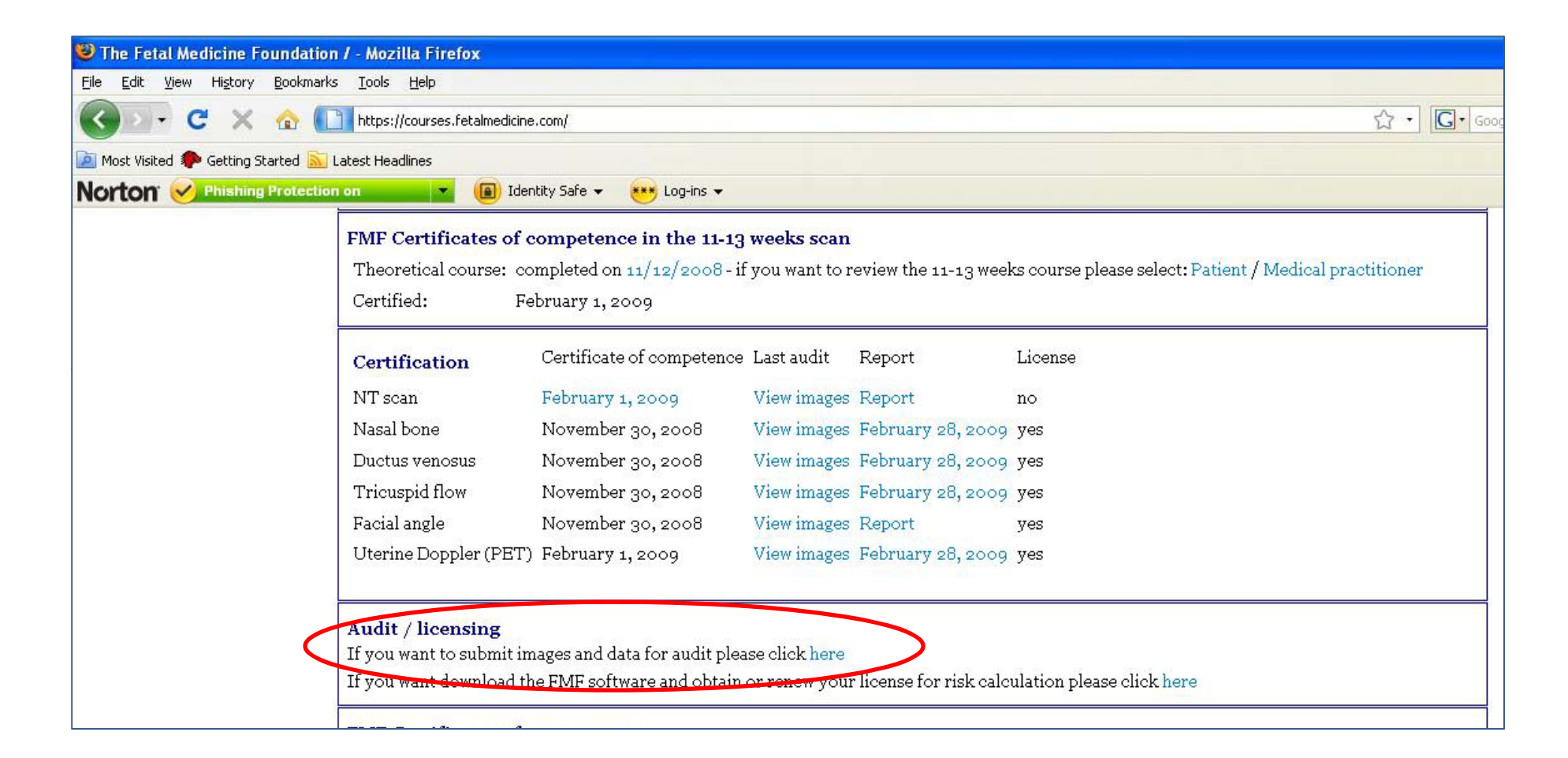

Third: Click on Browse and select your 3 NT images, one at a time, then click on "I don't have any data". Finally click on "Upload files" to submit your images

|                                                                                                    | untype                                                                                                    |
|----------------------------------------------------------------------------------------------------|----------------------------------------------------------------------------------------------------|
| Audit type:                                                                                               | NT scan                                                                                                    |
| Step 2: select th                                                                                         | ree images                                                                                                    |
| Select <b>three</b> images of                                                                             | nuchal translucency showing the calliper placement.                                                                                                    |
| Add an image file:                                                                                        | Browse                                                                                                    |
| Step 3: add a da                                                                                          | ta file                                                                                                    |
| Here you can upload a<br>list of sonographers wit<br>Click here for details of<br>how to submit data from | data file containing NT measurements. A good distribution of measurements is a condition for being inclu-<br>th a satisfactory audit.<br>Exporting your data from Astraia or the FMF software. Instructions for ViewPoint are here. If you want t<br>m Excel or another program, click here.<br>I have a file to upload<br>I have any data<br>I have less than 30 cases |
|                                                                                                    |                                                                                                    |
| Data file name:                                                                                           | Browse                                                                                                    |
| Data file name:<br>Last step: send ;                                                                      | your files                                                                                                    |
| Data file name:<br><b>Last step: send</b> ;<br>Note: before you uploa                                     | <b>your files</b><br>d your audit please <u>click here</u> to view the new audit policies.                                                                                                    |
| Data file name:<br><b>Last step: send</b> ;<br>Note: before you uploa                                     | Browse<br>your files<br>d your audit please click here to view the new audit policies.                                                                                                    |

## Next: Wait 24-48 hours then log in again, click on "Report"

| 🥹 The Fetal Medicine Found                                    | lation / - Mozilla Firefox                                                                                                    |
|---------------------------------------------------------------|----------------------------------------------------------------------------------------------------|
| <u> Eile E</u> dit <u>V</u> iew Hi <u>s</u> tory <u>B</u> ool | kmarks Iools Help                                                                                                    |
| 🔇 💽 - C 🗙 🏠                                                   | r Thtps://courses.fetalmedicine.com/                                                                                                    |
| 🙍 Most Visited 🌮 Getting Started                              | d 🔝 Latest Headlines                                                                                                    |
| Norton e Phishing Prot                                        | ection on 💌 🝙 Identity Safe 👻 Log-ins 👻                                                                                                    |
|                                                               | Contra Foundation                                                                                                    |
|                                                               | Centre Poundation Courses & congress Training & Certification Contact us                                                                                                    |
|                                                               | Current audits Users Centres Examiners Fracticals Expiries Examine images<br>Tools Lists Own page Logout                                                                                                    |
|                                                               | Welcome to your personal FMF page                                                                                                    |
|                                                               | Personal details     Name:   Jane Smith     FMF ID numb   77777     View or edit your contact details   Change your password                                                                                                    |
|                                                               | FMF Certificates of competence in the 11-13 weeks scan     Theoretical course: completed on 11/12/2008 - if you want to review the 11-13 weeks course please select: Patient / Medical practitioner     Certified:   February 1, 2009 |
|                                                               | Certification Certificate of competence Last audit Report License   NT scan February 1, 2009 View images Report no   Nasal hone November 20, 2008 View images February 28, 2000 ves                                                   |

Read the **<u>entire</u>** report and follow the instructions for what to do next